## How to get camera ID code / Jak zjistit ID kód kamery

## iGET SECURITY M3P15v2, EP15, M3P18v2, EP18, M3P20v2, EP20

1) EN: Search " CamHipro" app from APP Store or Play Store in your smartphone and install it.

CZ: Vyhledejte aplikaci "CamHipro" na iOS APP Store nebo Google Play Store ve vašem telefonu a nainstalujte ji.

2) EN: Click the button "Click add device", choose the "IP camera", then click "New device".

\*\*Power On camera, wait 2 minutes, please press and hold the reset button on the back of the device 30 seconds.

CZ: Klikněte na tlačítko "Click add device", zvolte "IP camera", poté klikněte na "New device".

\*\*Zapněte kameru do napájení , vyčkejte 2 minuty, prosím stiskněte a držte resetovací tlačítko na zadní straně kamery 30 vteřin.

| China Mobile "ll 🕿 🚍 🔍 | ■ ② 稔 () 16:50 | 00 ← 0                                                         | 0. 0. 🗆                             |              |         | $\leftarrow \rightarrow$        | Q. Q.                                                                                                  |                                                           | *               |
|------------------------|----------------|----------------------------------------------------------------|-------------------------------------|--------------|---------|---------------------------------|----------------------------------------------------------------------------------------------------|-----------------------------------------------------------|-----------------|
| Camera                 |                | China Mobile 🗐 🗟                                               | () 🗖 🚬                              | ■ ② 攻 回 # 18 | 8:30 Ch | hina Mobile "سالماً م           | R 🔁 🔍                                                                                                  |                                                           | <b>80</b> 16:51 |
| Click Add device       |                | IP camera<br>Battery wireless<br>4G camera<br>Add a sharing de | Camera<br>camera<br>rvice<br>Cancel |              | >       | Devices not<br>fi<br>In-use dev | Add device<br>New device<br>connected to the<br>strues or factory<br>Device in the<br>the LAN / Inter- | e ce ne network a r reset ise n connected net afersales50 | fter<br>to      |

3) EN: After reset please wait 2 minutes, and click on button "Power is on, next step".

CZ: Po resetování kamery vyčkejte 2 minuty, poté klikněte na "Power is on, next step".

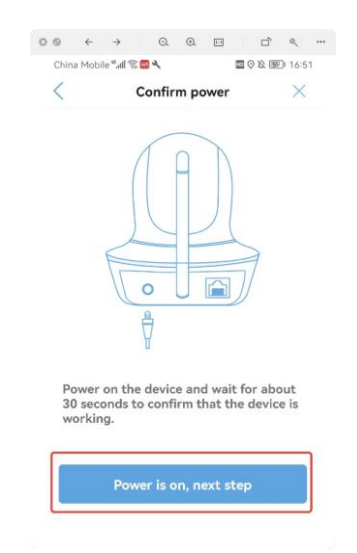

## 4. EN: Please click "Not connected to the network cable"

CZ: Prosím klikněte na "Not connected to the network cable".

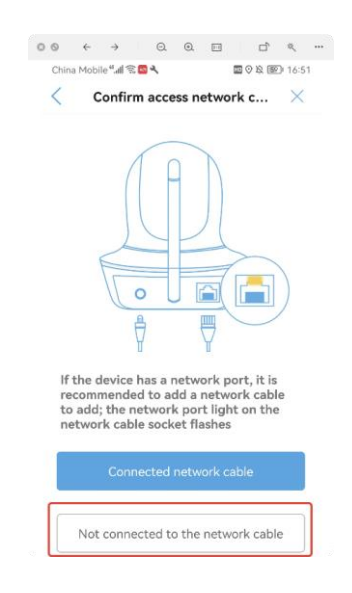

5. EN: Please choose "AP distribution network equipment".

CZ: Prosím zvolte "AP distribution network equipment".

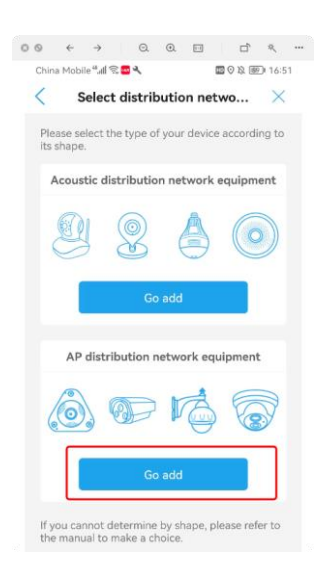

6. EN: There will be 4 steps of connecting your phone's wireless network to your device hotspot. You can swipe this interface to view all the tips. Then go to the next step by click "Go to settings".

CZ: Následují 4 kroky pro připojení vašeho telefonu k WiFi hotspot síti kamery. Zkontrolujte dle obr. níže tipy a klikněte na "Go to settings".

|                                                                                          | L ~ ~ ···                  | China Mobile 🗐 🗟 🧰 🤰                                          | Im № 901+ 10:26                                                               | China Mobile 🗐 🗟 🚾 🚴                                                       | 國 论 [90]++10:26                                           | China Mobile 📶 🗟 🧰 💄                                                                     | <b>10</b> 🖄 90 I                               |
|------------------------------------------------------------------------------------------|----------------------------|---------------------------------------------------------------|-------------------------------------------------------------------------------|----------------------------------------------------------------------------|-----------------------------------------------------------|------------------------------------------------------------------------------------------|------------------------------------------------|
| Add way                                                                                  | × (20) 14 18:37            | < Ad                                                          | d way $\times$                                                                | < Add wa                                                                   | iy X                                                      | < Add way                                                                                | 1                                              |
| ease connect your phone's<br>network to your device ho<br>1. Open Settings -> Select WL/ | wireless<br>tspot<br>N     | Please connect yo<br>network to you<br>2. Select "IPCAM-XX    | our phone's wireless<br>Ir device hotspot<br>XXXX <sup>®</sup> device hotspot | Please connect your<br>network to your do<br>3. Connect hotspot, default p | phone's wireless<br>evice hotspot<br>bassword: '01234567' | Please connect your p<br>network to your de<br>4. After the connection is su<br>CamHipro | hone's wire<br>vice hotspo<br>ccessful, return |
| No SMD 9: 38.8K/s † do (01.31.)<br>Settings                                              | 14:50 No 55                | No SIMD 〒 3.26K/s ∲                                           | 88100 (100)+1510<br>:                                                         | No SIM® € 18.0K/s ∲                                                        | 86 (D) (300 + 15:10<br>No 58 15                           | No SIMD 帝 69.38/8 中                                                                      | @Q(20+1511                                     |
| SUGGESTED FEATURES                                                                       | ←<br>₩L30                  | WLAN<br>HICHIP                                                | • •                                                                           | C 01234567                                                                 |                                                           | WLAN     AVAILABLE NETWORKS                                                              |                                                |
| Wireless & networks WLAN, Dual SIM settings, Mobile network                              | > HCH<br>Served.           | PCAM-800020     Saved, encrypted (no Internet                 | 200856)                                                                       | 9 90                                                                       | Avial.<br>IPCAI<br>Centre                                 | IPCAM-800020<br>Connected (no internet access)<br>HICHIP_5G                              | 6                                              |
| Device connectivity     Bluetooth, NFC, Printing                                         | > China<br>Encrys<br>China | ChinaNet-aFi3     Encrypted (WPS available)     ChinaNet-MeQd | ର                                                                             | 5<br>5                                                                     | HICH<br>Savid<br>MERC<br>Savid                            | Saved, encrypted (good quality)<br>MERCURY_5G_72C2<br>Saved, encrypted (available)       | <u></u>                                        |
| Magstine anlock, Themes     Display     Brightness, Eye comfort, Text and display size   | > Cu75<br>frons<br>> CULK  | CU701<br>Encrypted (WPS available)                            | ~~~~~~~~~~~~~~~~~~~~~~~~~~~~~~~~~~~~~~                                        | 3                                                                          | MER<br>Served<br>HICH                                     | MERCURY_72C2<br>Saved, encrypted (available)                                             | <u></u>                                        |
| Sounds<br>Do not disturb, Ringtone, Vibrate                                              | > GZYB<br>Encryp           | CU_k3yn<br>Encrypted (WPS available)                          | <u>n</u>                                                                      |                                                                            | China                                                     | HICHIP<br>Saved, encrypted (no Internet access)<br>ChinaNet-aFi3                         | <b></b>                                        |
| Notifications     Badges, Lock screen notifications                                      | >                          | GZYBJ<br>Encrypted                                            | <b>R</b>                                                                      | 000                                                                        | 0                                                         | Encrypted (WPS available)                                                                | 2                                              |
| Go to settings                                                                           |                            | Go to                                                         |                                                                               | Go to sett                                                                 |                                                           |                                                                                          |                                                |

7. EN: For Android phones, it will automatically jump to the interface of network settings. Please choose the "IPCAM-\*\*\*\*\*" and enter the pass word "01234567". For IOS, you may need to go to the WLAN settings manually.

CZ: Pro Android telephony, aplikace vás automaticky přesune do výběru WiFi sítí. Prosím vyberte síť "IPCAM-\*\*\*\*\*" a zadejte heslo "01234567". Pro telefony iOS vstupte do nastavení WiFi sítí ručně.

|                                       | □` * …        |                                                                                                    | ) ⊕ ⊡ □ੈ *, •••      |
|---------------------------------------|---------------|----------------------------------------------------------------------------------------------------|----------------------|
| China Mobile 🖏 🗟 🚴 🔤 🧱 🔍 …            | ■ 웣 ⑧0+∮10:09 | China Mobile "내 (중 🚬 💩 🚾 🗽 🖤 🛛 🖾 政 💷) 🕫 10:10 China Mobile "내 🤿                                                                                                    | № 段 📧 🕴 10:13        |
| ← WLAN                                | ::            | $\leftarrow$ IPCAM-050781 $\leftarrow$ WLAN                                                                                                    | ::                   |
| WLAN                                  |               | 01234567 ④ WLAN                                                                                                    |                      |
|                                       |               | Show advanced options                                                                                                    | RKS                  |
| H3C_028579_WIFI5_5G<br>Encrypted      |               | IPCAM-050781<br>Connected (no Interne                                                                                                    | rt access)           |
| IPCAM-050781<br>Encrypted             | <u></u>       | CANCEL CONNECT dinsafersales50<br>Saved, encrypted (goo                                                                                                    | nd quality)          |
| ldgame<br>Encrypted (WPS available)   |               | Secure input                                                                                                    | ible)                |
| seaquant<br>Encrypted                 | ŝ.            | 1 2 3 4 5 6 7 8 9 0<br>Encrypted                                                                                                    | <u></u>              |
| seaquant_5G<br>Encrypted              | ŝ.            | q w e r t y u i o p<br>Encrypted (WPS availa                                                                                                    | ible)                |
| TP-LINK_3442<br>Encrypted             | <b></b>       | a s d f g h j k l dinsafersales24<br>Encrypted                                                                                                    | <b></b>              |
| DIRECT-DA-HP Laser 178nw<br>Encrypted | Ĩ             | Triangle     Triangle       Triangle     Direct-cb-HP D       Encrypted (WPS availation of the second of the second of | eskJet 2600 series 🕋 |
| Thinkvision_D39284                    | (             | direct-da-HP La                                                                                                    | ıser 178nw 👝         |

8. EN: Go back to the interface of "CamHipro" APP. It will automatically jump to the following interface, please click "YES, I WANT TO ADD DEVICE" and show us the picture as below (especially UID), we will generate a new QR code to you.

CZ: Nyní se vraťte zpět do aplikace "CamHiPro". Automaticky se zobrazí rozhraní viz obr. níže, klikněte na "YES, I WANT TO ADD DEVICE", a vytvořte printscreen obrazovky nebo opište kód UID a zašlete jej na technickou podporu značky iGET. Technici pro vás vygenerují nový QR kód.

| China Mobile <sup>4</sup> , ଣା ବି                     | 4 China Mobile <sup>4</sup> , <b>all</b> 🛜 🔤 🕸 🚳 ↓ 10:14 |
|-------------------------------------------------------|----------------------------------------------------------|
| AP equipment ×                                        | < Device information ×                                   |
| The current camera is detected as the AP hotspot mode | Fill in your device information                          |
| The hotspot device UID has been found:                | UID: FDTAA-050781-XVHCH                                  |
|                                                       | Username:                                                |
| FDTAA-050781-XVHCH                                    | Password:                                                |
|                                                       |                                                          |
| YES, I WANT TO ADD THIS DEVICE                        |                                                          |
|                                                       |                                                          |
|                                                       | ADD TO                                                   |